## SIAF

Sistema Informatico dell'Ateneo Fiorentino

## Servizio di consultazione e prenotazione dei Corsi di Formazione per il Personale dell'Università degli Studi di Firenze

# Guida per l'utente

## Sommario

- 1) L' Home Page
- 2) Corsi in Programma
- 3) Corsi Effettuati
- 4) Partecipazione Corsi Esterni
- 5) Come accedere al sistema dei Corsi di Formazione
- 6) Area Riservata
  - a) Corsi in Programma
  - b) Elenco "Personale TA" afferenti all'Ufficio o Dipartimento
  - c) Prenotazione al corso
  - d) Overflow in caso di rinunce

### 1) L' Home Page

Iniziamo questo percorso digitando l'indirizzo <u>http://formazionepersonale.unifi.it/</u> che vi porterà sull'home page della Consultazione e Prenotazione di Corsi di formazione per il personale dell'Università degli Studi di Firenze.

| UNIVE<br>DEGLI<br>FIRE                                                            | RSITÀ<br>STUDI Ufficio Formazione<br>e sviluppo del personale<br>NZE |                                      |
|-----------------------------------------------------------------------------------|----------------------------------------------------------------------|--------------------------------------|
| Home<br>Corsi in Programma<br>Corsi Effettuati<br>Partecipazione Corsi<br>Esterni |                                                                      |                                      |
| Accesso Riservato<br>Username<br>Password<br>ACCEDI                               |                                                                      |                                      |
|                                                                                   | © Copyright 2013   SIAF Sistema Informatico dell'Ateneo Fiorentin    | no: Servizio E-learning e Formazione |

Figura 1

#### 2) Corsi in Programma

Nella Home page, nel menu, cliccare la voce "Corsi in Programma" (Figura 2).

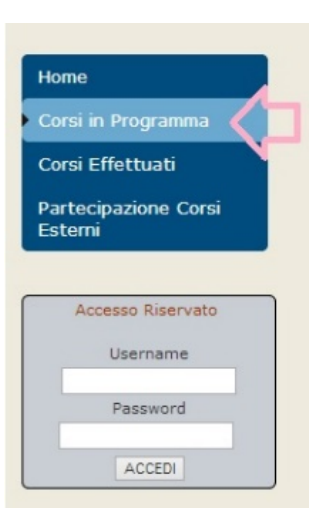

Figura 2

Si aprirà la pagina **CORSI IN PROGRAMMA**, dove sono visibili tutti i corsi in programma. Cliccando sull'icona *"informazioni sul corso"*, relative ad ogni singolo corso (Figura 3).

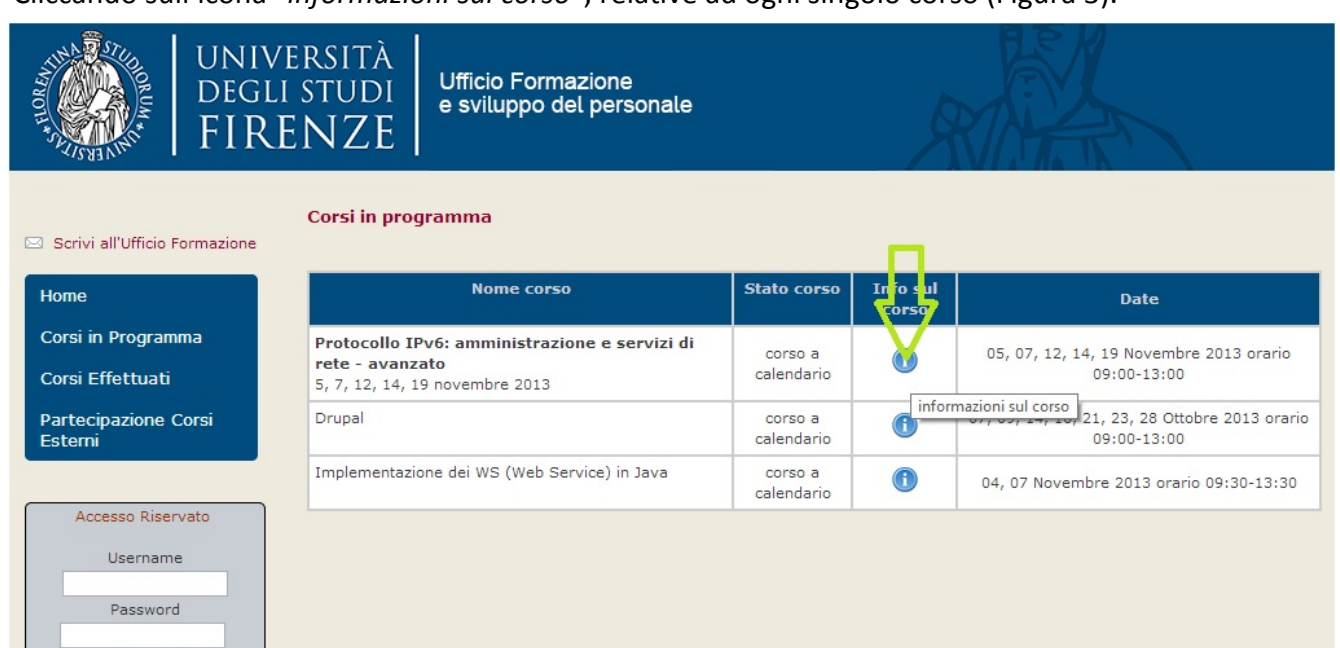

Figura 3

© Copyright 2013 | SIAF Sistema Informatico dell'Ateneo Fiorentino: Servizio E-learning e Forma

In questa pagina INFORMAZIONE DEL CORSO si potranno avere le informazioni relative al Corso (Figura 4).

ACCEDI

| rmazione | Informazione del corso:                                                                                                    |
|----------|----------------------------------------------------------------------------------------------------|
|          | Protocollo IPv6: amministrazione e servizi di rete - avanzato<br>5, 7, 12, 14, 19 novembre 2013                                                                                                    |
| nma      | <b>*</b>                                                                                                    |
| Corsi    | Corso INTERNO<br>si                                                                                                    |
| vato     | Nome Corso<br>Protocollo IPv6: amministrazione e servizi di rete - avanzato<br>5, 7, 12, 14, 19 novembre 2013                                                                                                    |
| 2        | Objettivi<br>Acquisire le conoscenze per l'utilizzo del protocollo IPv6 come nuovo sistema di indirizzamento                                                                                                    |
|          | Destinatari<br>Personale Siaf e personale in possesso di determinati prerequisiti<br>Prerequisiti: è richiesta la conoscenza approfondita dell'amministrazione delle reti, del protocollo TCP/IP IPv4, dei servizi di<br>rete in IPv4 |
|          | Arcomento<br>Area informatica e telematica - Altro                                                                                                    |
|          | Metodologia<br>Laboratorio informatico                                                                                                    |
|          | Ente Organizzatore<br>Università di Firenze                                                                                                    |
|          | Ente Erogatore<br>Università di Firenze                                                                                                    |
|          | Luogo<br>Siaf - Via delle Gore, 2                                                                                                    |
|          | Referente organizzativo<br>Ufficio Formazione e Sviluppo del Personale e Siaf                                                                                                    |
|          | Programma                                                                                                    |
|          | Protocollo IPv6: amministrazione e servizi di rete - avanzato<br>5, 7, 12, 14, 19 novembre 2013<br>pro 0, 00, 12, 00                                                                                                    |

ore 9,00 - 13,00

Figura 4

### 3) Corsi Effettuati

Nella Home page, nel menu, cliccare la voce "Corsi Effettuati" (Figura 5).

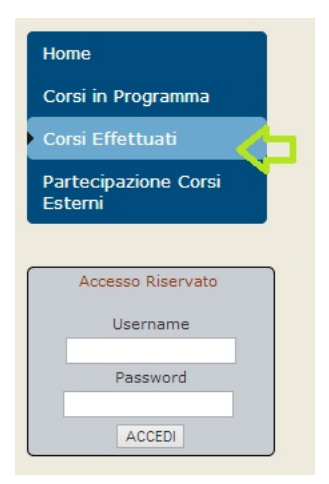

Figura 5

Si aprirà la pagina **CORSI EFFETTUATI**, dove sono visibili tutti i corsi già effettuati, con le relative informazioni come per i corsi in programma (Figura 4).

#### 4) Partecipazione Corsi Esterni

Nella Home page, nel menu, cliccare la voce "Partecipazione Corsi Esterni" (Figura 6). In questa pagina verranno visualizzati tutti i Corsi in programma, esterni all'Università.

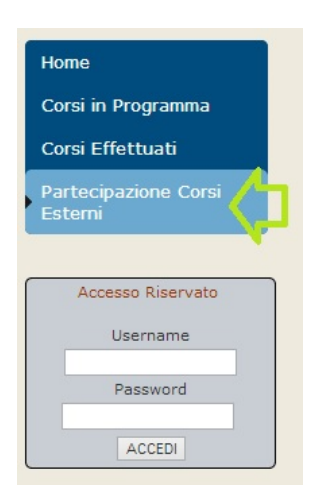

Figura 6

### 5) Come accedere al sistema dei Corsi di Formazione

L'accesso all'**Area Riservata** è riservato al Personale Tecnico-Amministrativo dell'Ateneo Fiorentino, che può accedere tramite le credenziali di <u>Autenticazione Unica di Ateneo</u> (Figura7).

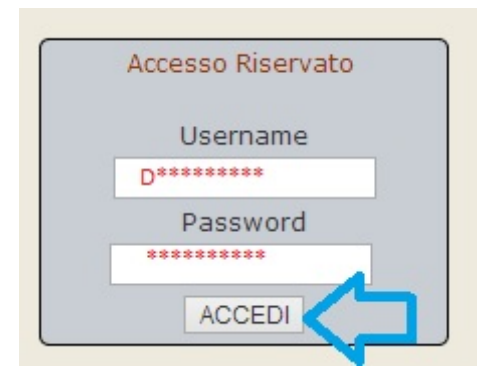

Figura 7

#### 6) Area Riservata Responsabili

Dopo aver effettuato l'accesso, tramite le proprie credenziali, si aprirà la pagina **CORSI IN PROGRAMMA**, in modalità iscrizione (Figura 9).

Si può notare che nel blocco ACCESSO RISERVATO, apparirà il proprio nome e cognome (Figura 8).

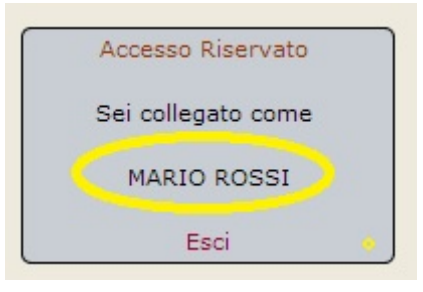

Figura 8

#### a. Corsi in Programma

| A REAL PROPERTY OF THE PROPERTY OF THE PROPERT | unive<br>degli<br>FIRE | <sup>rsità</sup><br>studi<br>NZE                 | Ufficio Formazione<br>e sviluppo del personale              |                        | R                                                             |           |
|----------------------------------------------------------------------------------------------------|------------------------|--------------------------------------------------|-------------------------------------------------------------|------------------------|---------------------------------------------------------------|-----------|
| Scrivi all'Ufficio P                                                                                                    | Formazione             | Corsi in prog                                    | gramma                                                      |                        |                                                               |           |
|                                                                                                    |                        |                                                  | Nome corso                                                  | Stato corso            | Date                                                          | Seleziona |
| Corsi in Programma                                                                                                    |                        | Protocollo IF<br>rete - avanz<br>5, 7, 12, 14, 1 | Pv6: amministrazione e servizi di<br>ato<br>9 novembre 2013 | corso a<br>calendario  | 05, 07, 12, 14, 19 Novembre 2013 prario<br>09:00-13:00        | ď         |
| Accesso Riser                                                                                                    | rvato                  | Drupal                                           |                                                             | corso a<br>calendario  | 07, 09, 14, 16, 21, 23, 28 Ottobre 2013 orario<br>09:00-13:00 | ď         |
| Sei collegato (<br>MARIO ROS                                                                                                    | SSI                    | Implementazio                                    | one dei WS (Web Service) in Java                            | corso a<br>calendario  | 04, 07 Novembre 2013 orario 09:30-13:30                       | ď         |
| Esci                                                                                                    |                        |                                                  |                                                             |                        |                                                               |           |
|                                                                                                    |                        | © Copyrigh                                       | t 2013   SIAF Sistema Informatico dell'Atene                | o Fiorentino: Servizio | E-learning e Formazione                                       |           |

Figura 9

Questa pagina visualizza tutti i corsi attualmente in programma e permette (se si hanno Funzioni di Responsabilità) di iscrivere tutti gli afferenti al proprio Ufficio di Responsabilità. Cliccare sull'icona "Seleziona" evidenziata con la freccia verde nella Figura 9.

#### Elenco "Personale TA" afferenti all'Ufficio o Dipartimento b.

In questa pagina saranno presenti tutti gli afferenti al proprio Ufficio di Responsabilità (più Uffici se si hanno incarichi di Dirigenti, Presidenti o altro).

Nella Figura 10 sono evidenziati in:

| $\triangleright$ | OVALE VERDE | $\rightarrow$ | matricola, Cognome, Nome degli afferenti all'Ufficio/i        |
|------------------|-------------|---------------|---------------------------------------------------------------|
| $\triangleright$ | OVALE ROSSO | $\rightarrow$ | Ufficio di competenza (potranno essere differenti se si hanno |
|                  |             |               | incarichi di Dirigenti. Presidenti o altro)                   |

- $\stackrel{\rightarrow}{\rightarrow}$ link per accedere alla pagina di prenotazione (paragrafo 6c) OVALE AZZURRO
- FRECCIA AZZURRA
- Icona che mostra la prenotazione già avvenuta

#### Nome corso:

 $\triangleright$ 

Protocollo IPv6: amministrazione e servizi di rete - avanzato 5, 7, 12, 14, 19 novembre 2013

#### Elenco "Personale TA" afferenti all'Ufficio o Dipartimento

| Matricola | Cognome | Nome    | Ufficio        | Seleziona |
|-----------|---------|---------|----------------|-----------|
| 0123456   | rossi   | Antonio | Ufficio 1 SIAF | Prenota   |
| 0234567   | verdi   | Marco   | Ufficio 1 SIAF | Prenota   |
| 1234567   | bianchi | Giulio  | Ufficio 1 SIAF |           |
| 1022557   | giallo  | Enrico  | Ufficio 1 SIAF | Prenota   |

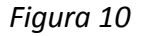

Nel caso in cui il corso fosse completo, nella colonna SELEZIONA della Figura 10, ci sarà la Possibilità di inserire la persona in coda (Figura11), cliccando sull'apposito link per accedere alla pagina di Overflow (par. 6d).

> Seleziona Corso Completo Cliccare qui per mettersi in coda in caso di rinuncia

Figura 11

#### c. Prenotazione al corso

In questa pagina, verranno visualizzate le informazioni relative alla persona da iscrivere al corso. Potranno essere modificati solo i campi editabili, evidenziati in giallo nella Figura 12. Quindi premere il tasto PRENOTA PARTECIPAZIONE.

| Nome:                              | Antonio                                             |
|------------------------------------|-----------------------------------------------------|
| Cognome:                           | Rossi                                               |
| Matricola:                         | 0123456                                             |
| Categoria Contrattuale:            | EP2                                                 |
| Email:                             | antonio.rossi@unifi.it                              |
| Tempo Determinato:                 | no                                                  |
| Ufficio di appartenenza:           | Ufficio 1 SIAF                                      |
| Area di Afferenza:                 | Sistema Informatico dell'Ateneo Fiorentino - (SIAF) |
|                                    |                                                     |
| Indirizzo spedizione attestato:    | VIA DELLE GORE, 2                                   |
| Telefono Ufficio:                  |                                                     |
| FAX:                               |                                                     |
| Approvazione Responsabile Servizio | D:                                                  |
|                                    |                                                     |

Figura 12

Si verrà reindirizzati sulla pagina *Elenco "Personale TA" afferenti all'Ufficio o Dipartimento* (**par. 6b**). A questo punto al prenotato apparirà l'apposita icona (freccia blu FIGURA 10).

#### d. Overflow in caso di rinunce

Questa pagina, è uguale a quella delle prenotazioni. Potranno essere modificati solo i campi editabili, evidenziati in giallo nella Figura 13.

Quindi premere il tasto INSERISCI IN CODA IN CASO DI RINUNCE.

| Nome:                           | MARCO                                           |
|---------------------------------|-------------------------------------------------|
| Cognome:                        | VERDI                                           |
| Matricola:                      | 0234567                                         |
| Categoria Contrattuale:         | C 5                                             |
| Email:                          | marco.verdi@unifi.it                            |
| Tempo Determinato:              | no                                              |
| Ufficio di appartenenza:        | Ufficio 1 SIAF                                  |
| Area di Afferenza:              | Servizi Informatici - Presidio (SIP) di Careggi |
| Indirizzo spedizione attestato: | VIA DELLE GORE, 2                               |
| Telefono Ufficio:               |                                                 |
| FAX:                            |                                                 |
| Approvazione Responsabile Ser   | vizio:                                          |
|                                 |                                                 |

Figura 13

Si verrà reindirizzati sulla pagina *Elenco "Personale TA" afferenti all'Ufficio o Dipartimento* (**par. 6b**). A questo punto al prenotato apparirà la scritta **NON iscritto. In Coda, in caso di eventuale rinuncia** (Figura 14).

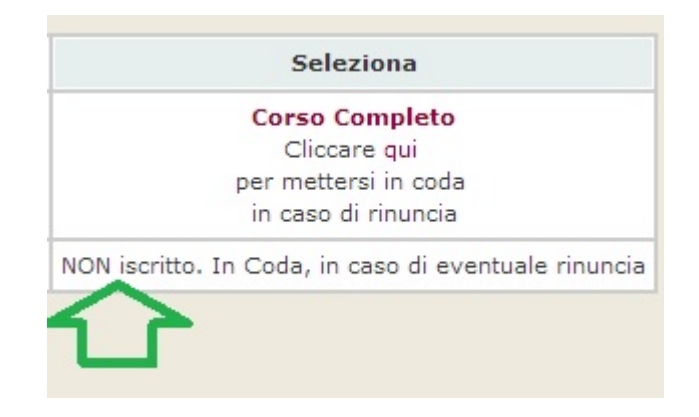

Figura 14